## **Orders Tab**

Please Note: If you are searching a patient by MRN it is <u>critical</u> that you select the correct encounter

Orders DO NOT CROSS ENCOUNTERS Except for "Planned Power Plans"

#### Introduction and Order Page Overview:

• All Inpatient orders shall be placed by the ordering provider.

### The exceptions to this include:

- Areas of the hospital that are not in scope (Ambulatory care)
- Paper based Orders: Received from doctors offices
  All orders Must be entered electronically.
  The paper copy is placed on the chart and is considered the source of truth
- **Codes and Traumas:** Orders are written on paper until patient stabilized. When stabilized any ongoing orders must be entered electronically
- **Downtime:** Orders are written on paper. When the Downtime is over,any ongoing orders must be entered electronically
- **Discharge Orders:** Orders are entered electronically.
- **Post discharge**: Follow up tests and/or tests not available at your facility require a paper requisition.

These orders are to be included in the discharge instructions.

### **Orders Page**

- Select "Orders" from the menu to open/view "Orders".
- The Orders page: Contains a list of all orders placed for this encounter
  - Is divided into two sections:
  - The "View" and the "Orders" display.

| Menu              |          | < 🖂 🔸 👫 Orders                          |                            |    |          |                                     | (0) Full screen 💼 Print 🤞                |
|-------------------|----------|-----------------------------------------|----------------------------|----|----------|-------------------------------------|------------------------------------------|
| Hand Off          | <u>^</u> | + Add 2 Document Medication by Hx R     | econciliation •            |    |          |                                     | Reconciliation Status                    |
| Discharge Summary |          |                                         |                            |    |          |                                     | Meds History 		Admission                 |
| Orders            | + Ad     | Orders Medication List                  |                            |    |          |                                     |                                          |
| Task List         |          |                                         | Disalar Director Datase    | _  |          |                                     |                                          |
| MAR               |          | University Incontinence DE DO (Planned) | Unitary.                   | •  |          |                                     |                                          |
| MAR Summary       |          | Bowel Management Protocol-DEMO (Pla     | Last Updated 🔻 🖾           | \$ | & Status | Order Name                          | Details                                  |
| Med List          | + Add    | Suggested Plans (0)                     | △ Admit/Transfer/Discharge |    |          |                                     |                                          |
| 1&0               |          | Orders                                  | 2017-Aug-22 09:11          | 2  | Ordered  | Expected Date of                    | EDD Ranges > 7 days                      |
| Results Review    | =        | Patient Status                          | 2017-Aug-22 09:11 🔁        |    | Ordered  | Admit                               | Attending Physician: Unknown Physician,  |
| Assessments       |          | C Diet                                  | and the second second      |    |          |                                     | 5 . 10 <sup>-1</sup> . 0 . 2017 . 46 FD  |
| Overview          |          | Vital Signs                             | 2017-Jun-16 15:06          | 6  | Ordered  | Expected Date of<br>Discharge (EDD) | Expected Discharge Date: 2017-Jun-16, ED |
| Review Chart      |          | V Patient Care                          | 2017-Apr-04 09:20          |    | Ordered  | Discharge Planning                  | 2017-Apr-04 09:20                        |
| Documents         |          | Discouting Tests                        | 4. Patient Status          |    |          | Assessment                          | Order entered secondary to patient admis |
| Form Browser      |          | Diagnostic Imaging                      | 4 Inpatient                |    |          |                                     |                                          |
| Allergies         | + Add    | Consults                                | 2017-Aug-22 08:42 🚯        |    | Ordered  | Resuscitation Status                | Full Code, Start: 2017-Aug-22 08:42      |
| Dations John      |          | Therapy Orders                          |                            |    |          |                                     |                                          |

### The View Section:

- The "View" lists the order headings(types) or categories
- If the category is bolded with a blue checkmark in the box, there are orders for this encounter in this category
- To expand or collapse the View:
  - Click on the black delta (located above and to the right of "View"

The View is made up of 4 sections:

- 1 "Plans": Displays powerplans ordered for the patient (regardless of status)
- 2 "Orders": Displays encounter specific orders (based on categories)
- 3 "Medication History": Displays history of documented home medications
- 4 "Reconciliation History": Displays history of medication reconciliation for this encounter

| ^   | 🕂 Add   🦨 Document Medication by Hx   Rece | nciliation 🗝   🚴 Check Interactions |  |  |  |  |  |  |
|-----|--------------------------------------------|-------------------------------------|--|--|--|--|--|--|
| Add | Orders Medication List                     |                                     |  |  |  |  |  |  |
|     | View                                       | Diricitay: Dinician Default         |  |  |  |  |  |  |
|     | Orders for Signature                       | 🖳 🕅 🖉 🖉 Last Updated Status         |  |  |  |  |  |  |
|     | Suggested Disps (0)                        | △ Admit/Transfer/Discharge          |  |  |  |  |  |  |
| Add | Orders                                     | ⊿ Inpatient                         |  |  |  |  |  |  |
|     | Admit/Transfer/Discharge                   | 2023-Jan-22 (%:44 Ordered           |  |  |  |  |  |  |
|     | Patient Status                             | ⊿ Patient Care                      |  |  |  |  |  |  |
| sts | Diet                                       | ⊿ Inpatient                         |  |  |  |  |  |  |
|     | Activity                                   |                                     |  |  |  |  |  |  |

Note: If the "Orders Page" is displaying "Powerplan details" only:

Click on "Orders" under "View" to return to the main page.

## Preferred "Display" setting :

- Users have the ability to view the orders in several different categories using the "Display" drop down"
- It is recommended to use "Clinician Default" as the default display.

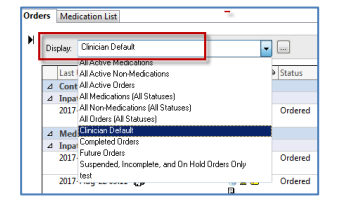

"Clinician Default" shows:

- All active orders 364 days back
- All modified orders for the past 24 hours
- All canceled/discontiued orders for the past 24 hours

Each order consists of:

- Order Name: The diagnostic test, medication or action/activity being requested.
- **Priority:** Indicates the urgency of the order and will determine how the order is handled(routine, stat)
- Last Updated: Indicates the date and time the order was placed or the last time it was modified.
- **Order details:** Specific information such as dosage, frequency, duration, special instructions.
- Status: Displays the current status:(Ordered, Completed, Pending, Discontinued)

• Ordering Physician: Displays name of clinician (physician, nurse, allied health) who placed the order

| Display:                  | ician Default       |                   |         |                                      |                                                                                                    |                                  |                              |  |
|---------------------------|---------------------|-------------------|---------|--------------------------------------|----------------------------------------------------------------------------------------------------|----------------------------------|------------------------------|--|
| 13,                       | R 8                 | Last Updated      | Status  | Order Name                           | Details                                                                                             | Ordering Physician               | Last Updated By              |  |
| ⊿ Admit/T                 | ransfer/Discharge   | K                 |         | 1                                    |                                                                                                    | 2                                |                              |  |
| 4 Inpatien                | 1                   | 2023-Jan-22 03:44 | Orde    | Contra Distance of                   | 2023-Jan-22 03:44<br>Order entered secondary to patient admission.                                  |                                  | SYSTEM, SYSTEM,              |  |
| 4 Patient (<br>4 Inpatien | Care<br>t           |                   | Order   | Information                          |                                                                                                    |                                  |                              |  |
| 0                         |                     | 2023-Jan-22 03:44 | Ordered | Pediatric Fall Assessment            | 2023-Jan-22 03:44, Stop Date 2023-Jan-22 03:44<br>Order entered secondary to patient admission.     |                                  | SYSTEM, SYSTEM,              |  |
| • 🕹 🔽                     | Clinical Categories | Jan-22 03:44      | Ordered | Daily COVID-19 Symptom<br>Assessment | 2023-Jan-23 00:00; Daily<br>Order entered secondary to patient admission.                           | SYSTEM, SYSTEM,                  | SYSTEM, SYSTEM,              |  |
| ø                         | Clinical Categories | Jan-22 03:44      | Ordered | Daily COVID-19 Symptom<br>Assessment | 2023-Jan-22 03:44, Once, Stop Date 2023-Jan-22 03:<br>Order entered secondary to patient admission. | . SYSTEM, SYSTEM,                | SYSTEM, SYSTEM,              |  |
| 0                         | <u>¥</u> 6°6°       | 2023-Jan-31 11:33 | Ordered | Communication to Physician           | Start: 2023-Jan-31 11:32                                                                            | Unknown Physician,<br>Physician, | MacMurdo, Sheila<br>Mary, PT |  |
| •                         | 2 66                | 2023-Jan-31 10:02 | Ordered | Communication to Physician           | Start: 2023-Jan-31 10:01                                                                            | Unknown Physician,<br>Physician, | MacMurdo, Sheila<br>Mary, PT |  |
| 0                         |                     | 2023-Jan-22 03:45 | Ördered | Chart Check                          | Start: 2023-Jan-22 03:45<br>Order entered secondary to patient admission.                           |                                  | SYSTEM, SYSTEM,              |  |

# **Customize View**

The view on the Orders and Med List screens are customizable: If you wish to change the view:

Click on "Customize View"

| 133: | A     | ARO:MRSA<br>RESUS:  |                       |
|------|-------|---------------------|-----------------------|
|      |       | 🗧 Full screen 🛛 🖶 i |                       |
|      |       | Meds History        | Admission 🤤 Discharge |
|      |       |                     | Customize View        |
| y    | Start | Stop                | Dustomize View        |

- Customized view window opens
- On the left is all available options
- On the right are the options selected by the user

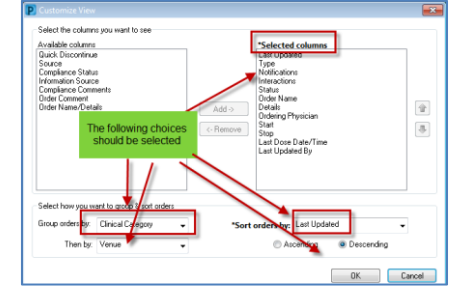

- "Group orders" by 'Clinical Category'
- "Then by" 'Venue'
- Click "OK"